#### Handout: Online Presentation software Zoom setup and management

Contents:

- I. Characteristics of Zoom application
- II. How to download Zoom for Windows?
- III. How to create a Zoom itesm account?
- IV. What are the differences between Host and Participant when joining a meeting?
- V. Start a meeting as a host
- VI. Advanced Adjustments

With the advance of digital platforms, it is now common to present virtually, commonly known as videoconferences. However, it can be hard to start its usage without the proper aid. What are the most useful apps for this purpose and what can be done within them?

A videoconference application allows users to connect via internet with a device with scree, microphone and camera, to start discussions or presentations remotely. Once connected it is possible to see and hear any participant in this meeting as well as other functionalities such as share presentations, write over them, record it, etc. In the following brochure, the characteristics of the software Zoom are presented and its different functions that it has to present virtually.

I. Characteristics of Zoom app

Zoom is an applications available to any type of operative system which has reached the 5<sup>th</sup> most downloaded mobile app. The main advantage is that Tec provides a license that provides a few additional advantages over the free version of 100 participants and 40 minutes meeting limits.

The reason why Zoom is the preferred software are its accessibility advantage. To enter a video call an account is not necessary and in some cases not even the download of the app. With a browser link it is often enough. This will be explained in the following section.

- II. How to download the Zoom software for desktop?
- Enter the following link: <u>https://zoom.us/</u> The following screen should appear.

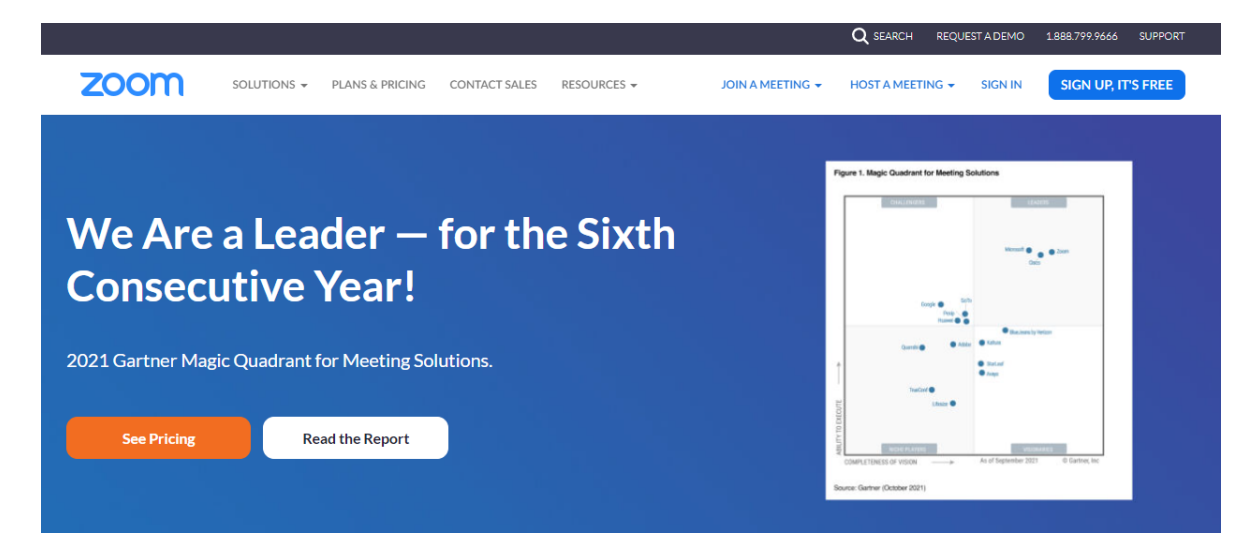

2. Scroll to the bottom of the page to find the *Download* section.

| zoom                                                                                                    | SOLUTIONS 👻                          | PLANS & PRICING                                                                                                    | CONTACT SALES                                                    | RESOURCES 👻                                  | JOIN A MEETING 👻                                                                                                    |
|----------------------------------------------------------------------------------------------------|--------------------------------------|----------------------------------------------------------------------------------------------------|------------------------------------------------------------------|----------------------------------------------|----------------------------------------------------------------------------------------------------|
|                                                                                                    |                                      |                                                                                                    | See Pric                                                         | ing                                          | Request a Demo                                                                                                    |
|                                                                                                    |                                      |                                                                                                    |                                                                  |                                              |                                                                                                    |
| zoon                                                                                                    | 📔   Deliver                          | ing Happiness                                                                                                    |                                                                  |                                              |                                                                                                    |
| دلم                                                                                                    |                                      | ownload                                                                                                    | Sales                                                            |                                              | Support                                                                                                    |
| Zoom Blog<br>Customers<br>Our Team<br>Careers<br>Integrations<br>Partners<br>Investors<br>Press<br>Media Kit<br>How to Videos<br>Developer Platform | M<br>Zc<br>Br<br>O<br>iP<br>Ar<br>Zc | eetings Client<br>oom Rooms Client<br>oom Rooms Controller<br>owser Extension<br>tidook Plug-in<br>hone/iPad App<br>odroid App<br>oom Virtual Backgrounds | 1.888.799<br>Contact Sa<br>Plans & Pri<br>Request a<br>Webinars: | .9666<br>ales<br>icing<br>Demo<br>and Events | Test Zoom<br>Account<br>Support Center<br>Live Training<br>Feedback<br>Contact Us<br>Accessibility<br>Privacy, Security, Legal Policies,<br>and Modern Slavery Act<br>Transparency Statement |
|                                                                                                    |                                      |                                                                                                    |                                                                  |                                              |                                                                                                    |

3. Click on the corresponding button *Download* for the following screen to appear.

| Download C                                                               | Center                                                                          | Download for IT Admin 👻             |
|--------------------------------------------------------------------------|---------------------------------------------------------------------------------|-------------------------------------|
| Zoom Client f<br>The web browser client w<br>meeting, and is also availa | or Meetings<br>ill download automatically whe<br>able for manual download here. | n you start or join your first Zoom |
| Download                                                                 | Version 5.10.1 (4420) (6-                                                       | 4-bit)                              |
| Download 32-bit Client                                                   | Download ARM Client                                                             |                                     |

4. After clicking *Download*, enter the download section in the browser and look for the *ZoomInstaller.exe* file.

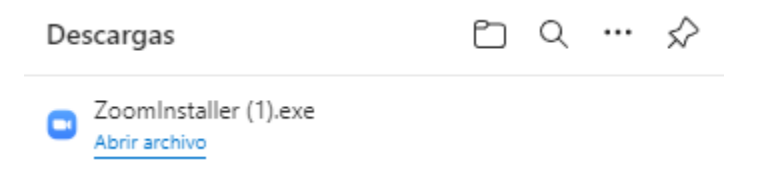

5. Run the installer and after starting the application, the following should appear.

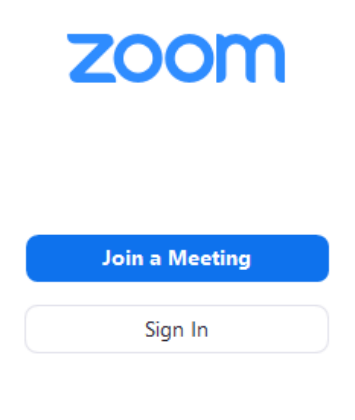

Version: 5.9.7 (3931)

From this stage it is possible to access a meeting as a participant with the corresponding ID number of 10 digits. However, we can first create our own account to be able to create our meetings.

- III. How to create an itesm Zoom account?
- 1. From the previous screen, click on the Sign In.

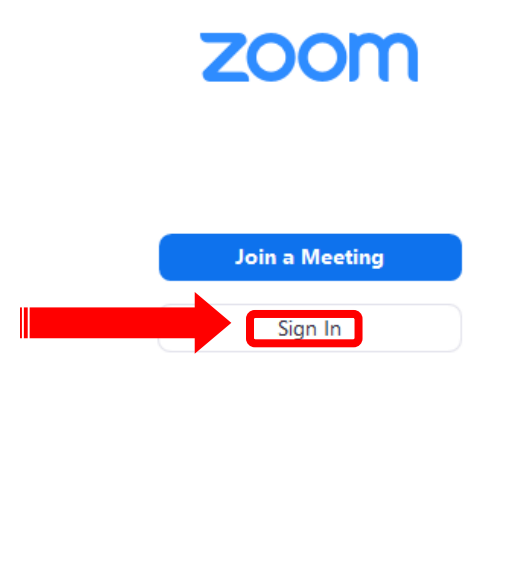

Version: 5.9.7 (3931)

2. In the following screen on the bottom right corner we look for the *Sign Up* button which will lead us to the web page.

– 🗆 X

ZOOM ~

|        | Enter your ema | ail             |          |      |      |
|--------|----------------|-----------------|----------|------|------|
|        | Enter your pas | sword           | Forgot?  |      |      |
|        |                | Sign In         |          |      |      |
|        | $\Box$         | Keep me signe   | d in     |      |      |
|        |                | or sign in with | 1        |      |      |
|        | ٩              | G               | θ        |      |      |
|        | SSO            | Google          | Facebook |      |      |
| ( Back |                |                 |          | Siar | n Up |

3. The following Verification screen should appear and we input the birth date and click on *Continue*.

| Verification<br>For verification, please confirm your date of birth. |                              |  |
|----------------------------------------------------------------------|------------------------------|--|
|                                                                      | Month v Day v Year v         |  |
|                                                                      | Continue                     |  |
|                                                                      | This data will not be stored |  |

4. In the following screen it is recommended that you use the @tec account to be registered in Tec database. The account is often already registered, but with this procedure we make sure it does. This way you get access to the contact information of all itesm accounts and direct access to their meetings.

|                                  | Email address                                                                          |
|----------------------------------|----------------------------------------------------------------------------------------|
| SIGN UP FREE                     | By signing up, I agree to the Zoom's Privacy Statement and Terms<br>of Service.        |
| Meetings and Chat for free       | Sign Up                                                                                |
|                                  | Or sign in with<br>SSO Apple Google Facebook                                           |
| Already have an account? Sign In | Zoom is protected by reCAPTCHA and their Privacy Policy and<br>Terms of Service apply. |
|                                  |                                                                                        |

5. After entering the Email Tec address and clicking the *Sign Up* button, the following confirmation should appear.

# **Activation Email Sent!**

We've sent an email to@tec.mx.Click the confirmation link in that email to begin using Zoom.

| if you did no | t receive the email,                  | 1.            |
|---------------|---------------------------------------|---------------|
| Resen         | d another email                       |               |
|               |                                       | 51            |
| Open Gmail    | Open Outlook                          | $\mathcal{H}$ |
|               | · · · · · · · · · · · · · · · · · · · |               |

6. It is then necessary to look for the received email that looks like this.

## Welcome to Zoom, @tec.mx !

To activate your account, please click on the button below to verify your email address. Once activated, you'll have full access to Zoom Meetings & Chat.

### ACTIVATE ACCOUNT

7. After clicking *Activate Account* the Zoom page will be opened again in a browser window and the following information needs to be filled.

| Welcome to Zoom<br>Hello! To get started with Zoom we need a few<br>details from you to create your free account. | First Name Last Name                                                                                                    |
|----------------------------------------------------------------------------------------------------|----------------------------------------------------------------------------------------------------|
|                                                                                                    | Password Confirm Password For Educators: Select this option if you are signing up on behalf of a school or other organization that provides educational services to children under the age of 18 Continue By signing up, I agree to the Zoom's Privacy Statement and Terms of Continue |

8. After filling the blanks and selecting the *Continue* button, the following should appear.

| 2 |
|---|
|   |

9. This step could be avoided by clicking Skip this step.

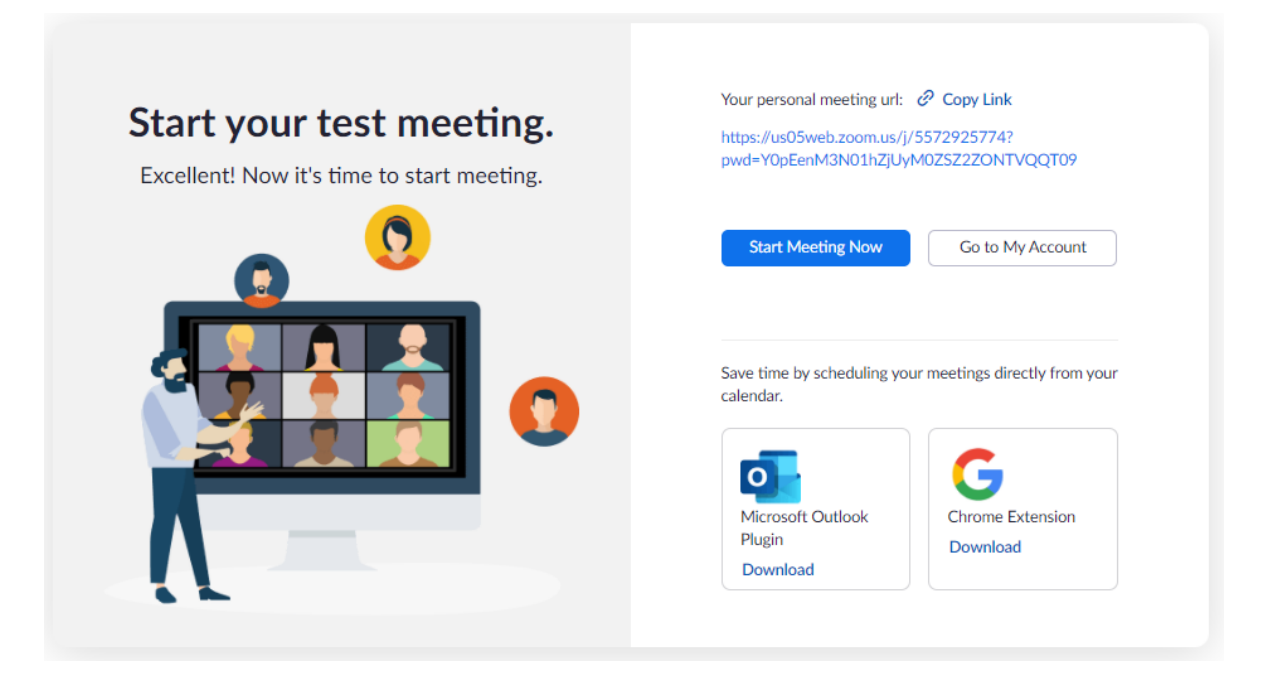

At this point it is possible to start your own meeting. However, the following instructions are to understand what differences are between joining as a participant and being the host.

IV. What are the differences between Host and Participant when joining a meeting?

Once our zoom account was created, it is possible to join meetings as a participant or creating one as a host. The main difference is the control options. A host has the possibility of presenting the computer screen, recording the meeting and so on. However, he also can enable these features to the participants, so they can also make these changes.

The next following steps are shown on how to join a meeting as a *Participant.* 

 To join a Zoom meeting as a participant it is necessary to have a Zoom web link or a meeting ID. These are obtained in the homepage, next to the *New Meeting* a menu is deployed. When placing the mouse over it, it is possible to copy the invitation or the ten-digit number.

| Zoom |                      |               |                        |                |            |               |               | - | × |
|------|----------------------|---------------|------------------------|----------------|------------|---------------|---------------|---|---|
|      | Q Search Ctrl+F      | Home          | ⊂<br>Chat              | ()<br>Meetings | (Contacts  | ි<br>Apps     |               |   | R |
|      |                      |               |                        |                |            |               |               |   | ¢ |
|      | Meeting              | (+)<br>Join   |                        |                | <b>1</b> ( | D:14 /        | AM<br>4, 2022 |   |   |
|      | Start with video     |               |                        |                |            |               |               |   |   |
|      | Use My Personal Meet | ting ID (PMI) |                        |                | No u       | ocoming meeti | ngs today     |   |   |
|      | 345 672 4799         |               | Copy ID                |                |            |               |               |   |   |
|      | Sencoure             | Share Screen  | Copy Invi<br>PMI Setti | itation<br>ngs |            |               |               |   |   |

2. Once copied, anyone with this number can enter the meeting selecting the *Joint* button as the next image shows.

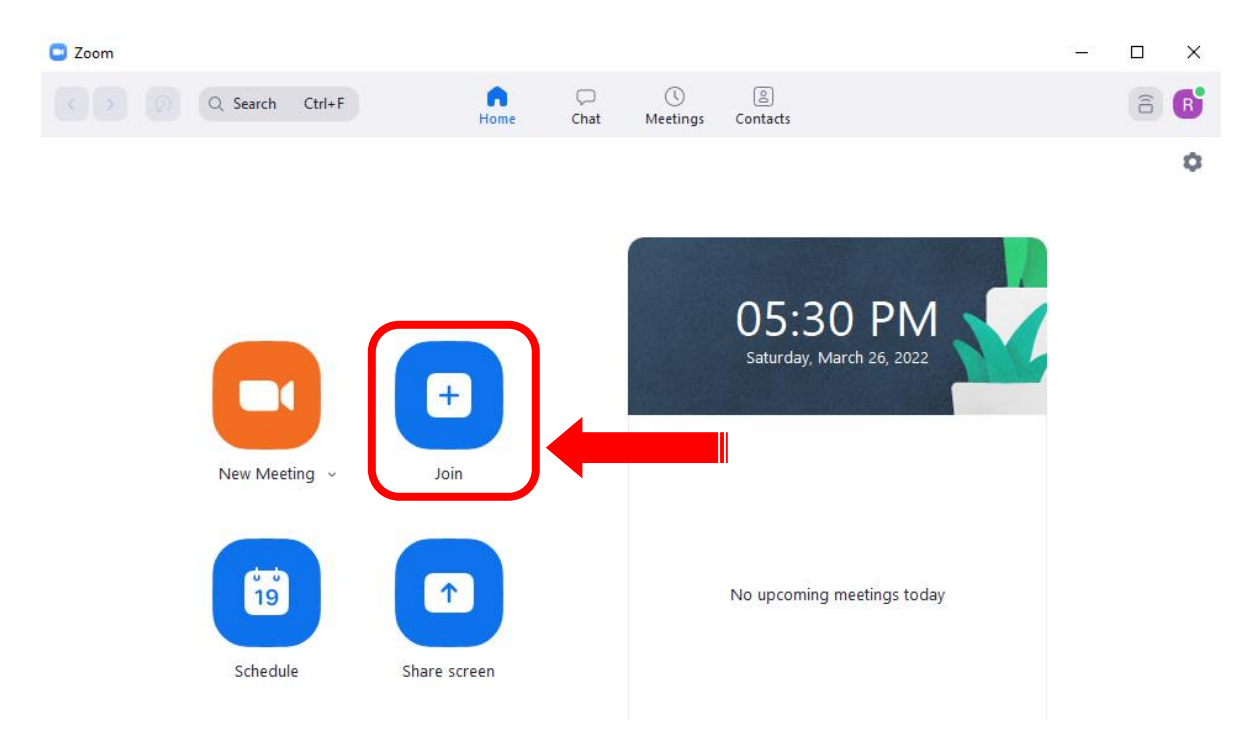

3. The next window will pop up.

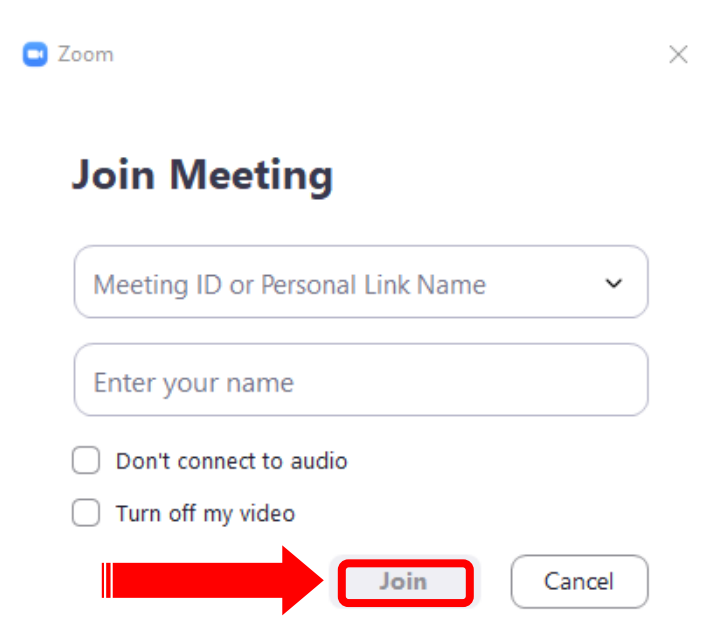

4. Here the participant will write the ID number and after entering the name information he can decide if joining audio and video by marking the brackets and clicking *Join*.

If you want to enter someone else's meeting you should ask for and ID. Otherwise, it is possible to join via web link. The next steps shows how.

1. To obtain your meeting link it is necessary to follow similar steps of obtaining the ID, but this time we select *Copy Invitation.* 

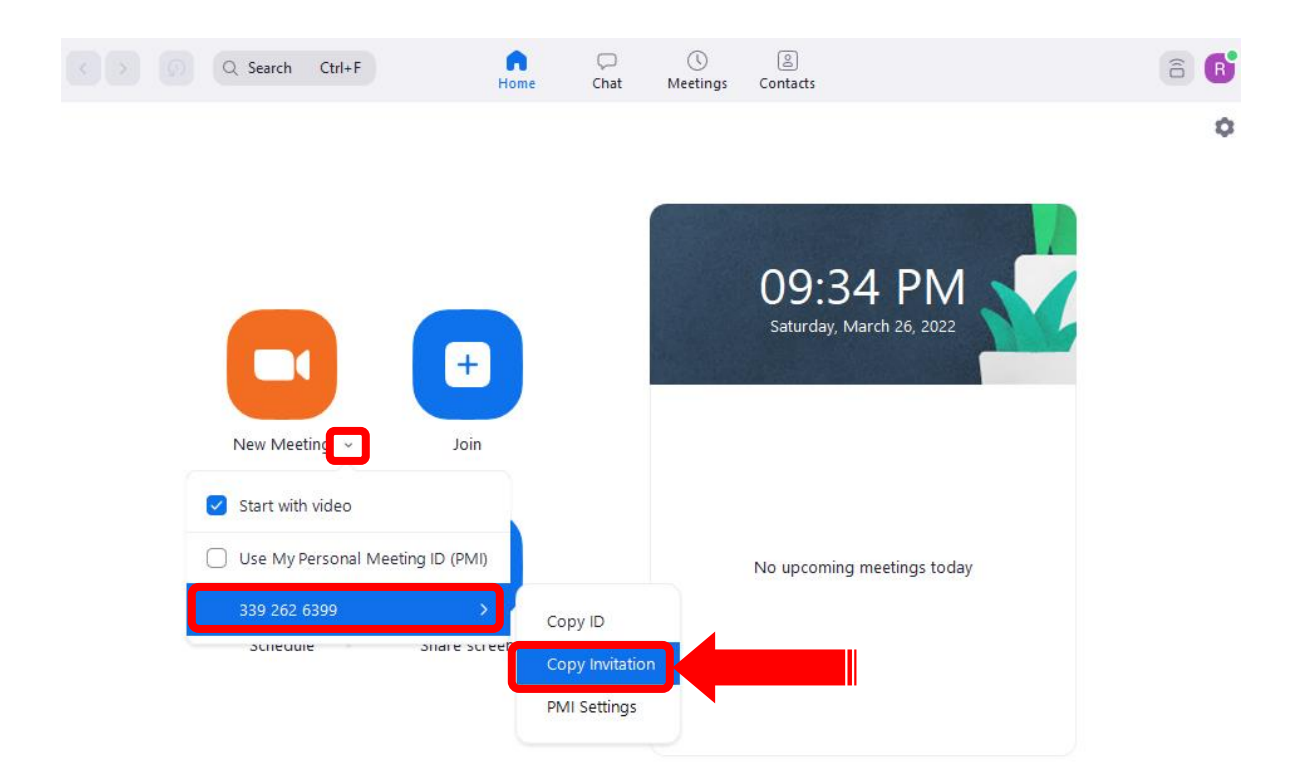

1. The copied invitation consists of a long text with several ways to enter the meeting, but what we need is at the bottom of the text. When we click the web link browser, the following page should appear.

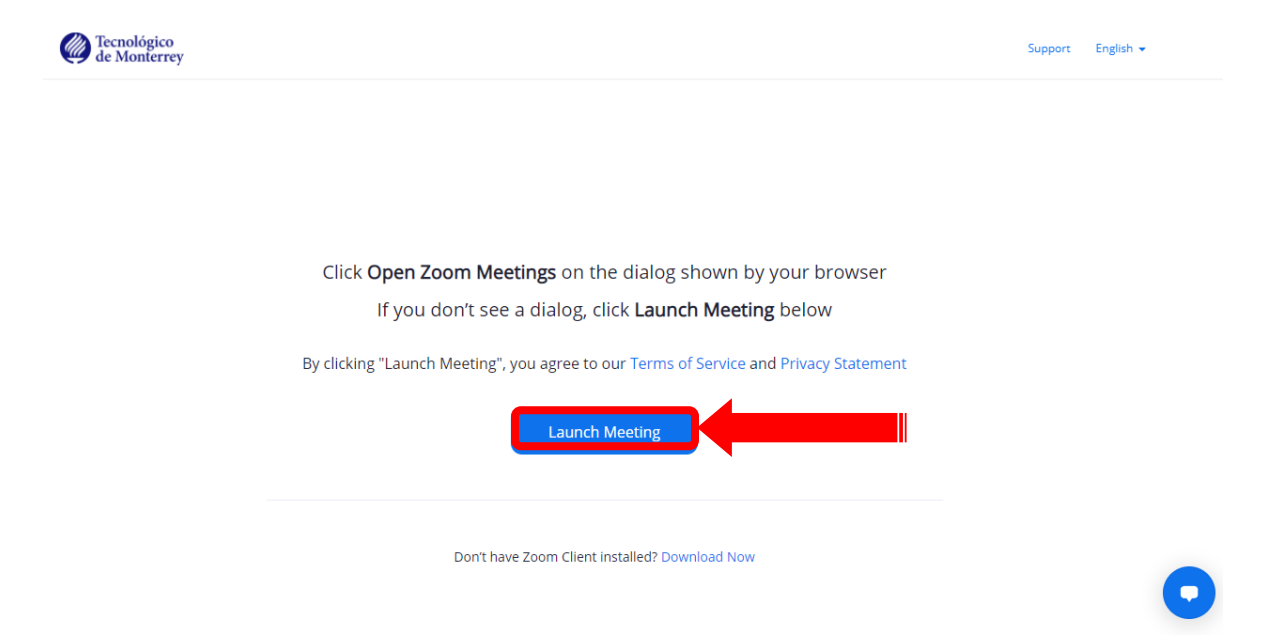

2. When clicking *Launch Meeting* we should be joining the meeting in process.

I. Start a meeting as a host

There are several ways of starting a meeting as a host. In this brochure we will explain two of them: start by the home page and schedule. The next steps are on how to star one by the function *New meeting.* 

1. Open the zoom app and click Sing in.

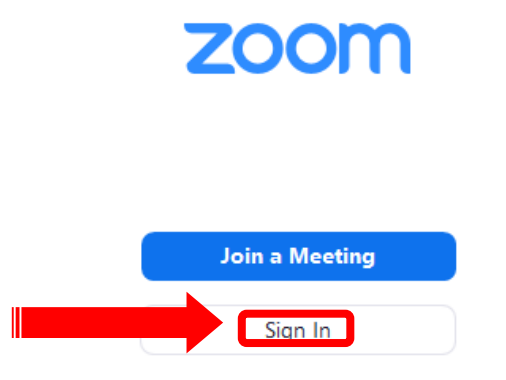

2. Fill the corresponding information with the institutional email and password that we defined earlier and click the *Sing In* button.

Zoom Cloud Meetings

– 🗆 🗙

zoom ~

| *******   |                   | Forgot?  |
|-----------|-------------------|----------|
|           | Sign In           |          |
| $\square$ | )Keep me signed i | n        |
|           | or sign in with   |          |
| ٩         | G                 | 0        |
| SSO       | Google            | Facebook |

< Back

Sign Up

3. On the Zoom hompage, we click *New meeting.* 

| 🖸 Zoom |     |          |        |    |            |           |     |               |               |            |             |     | - | × |
|--------|-----|----------|--------|----|------------|-----------|-----|---------------|---------------|------------|-------------|-----|---|---|
|        |     | Q Search | Ctrl+F |    | A Home     | □<br>Chat | t M | ()<br>eetings | ි<br>Contacts | ි<br>Apps  |             |     |   | R |
|        |     |          |        |    |            |           |     |               |               |            |             |     |   | ٥ |
|        |     |          |        |    |            |           |     |               |               |            |             |     |   |   |
|        |     |          |        |    |            |           |     |               |               |            |             |     |   |   |
|        |     |          |        |    |            |           |     |               | 09            | 9:15       | AN          | 1   |   |   |
|        |     |          |        |    |            | Y         |     | Silver a      | Mo            | onday, Mai | ch 14, 202  | 2   |   |   |
|        |     |          |        |    |            |           |     |               |               |            | NE TRE      |     |   |   |
|        | L L | New Mee  | ting y |    | Join       |           |     |               |               |            |             |     |   |   |
|        |     |          |        |    |            |           |     |               |               |            |             |     |   |   |
|        |     | 19       |        |    | 1          |           |     |               | No uj         | ocoming n  | neetings to | day |   |   |
|        |     | Cabada   |        |    |            |           |     |               |               |            |             |     |   |   |
|        |     | Schedu   | Ie     | St | are screen | 1         |     |               |               |            |             |     |   |   |
|        |     |          |        |    |            |           |     |               |               |            |             |     |   |   |

4. A pop up window will ask us to connect the computer audio.

Automatically join audio by computer when joining a meeting

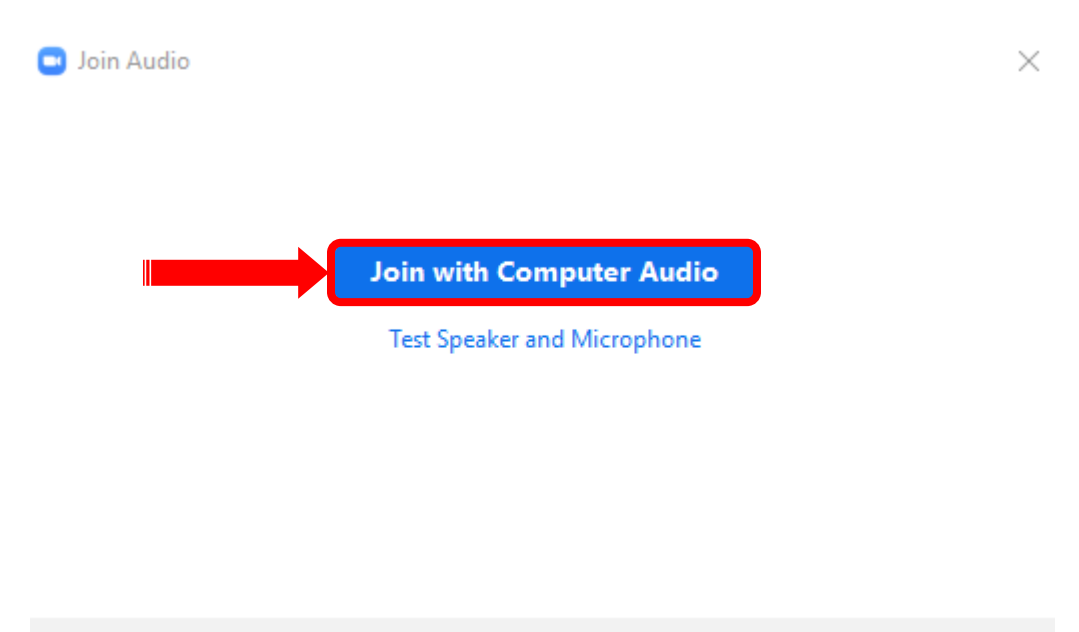

5. When selecting *Join with Computer Audio* the meeting will start and we should see the following.

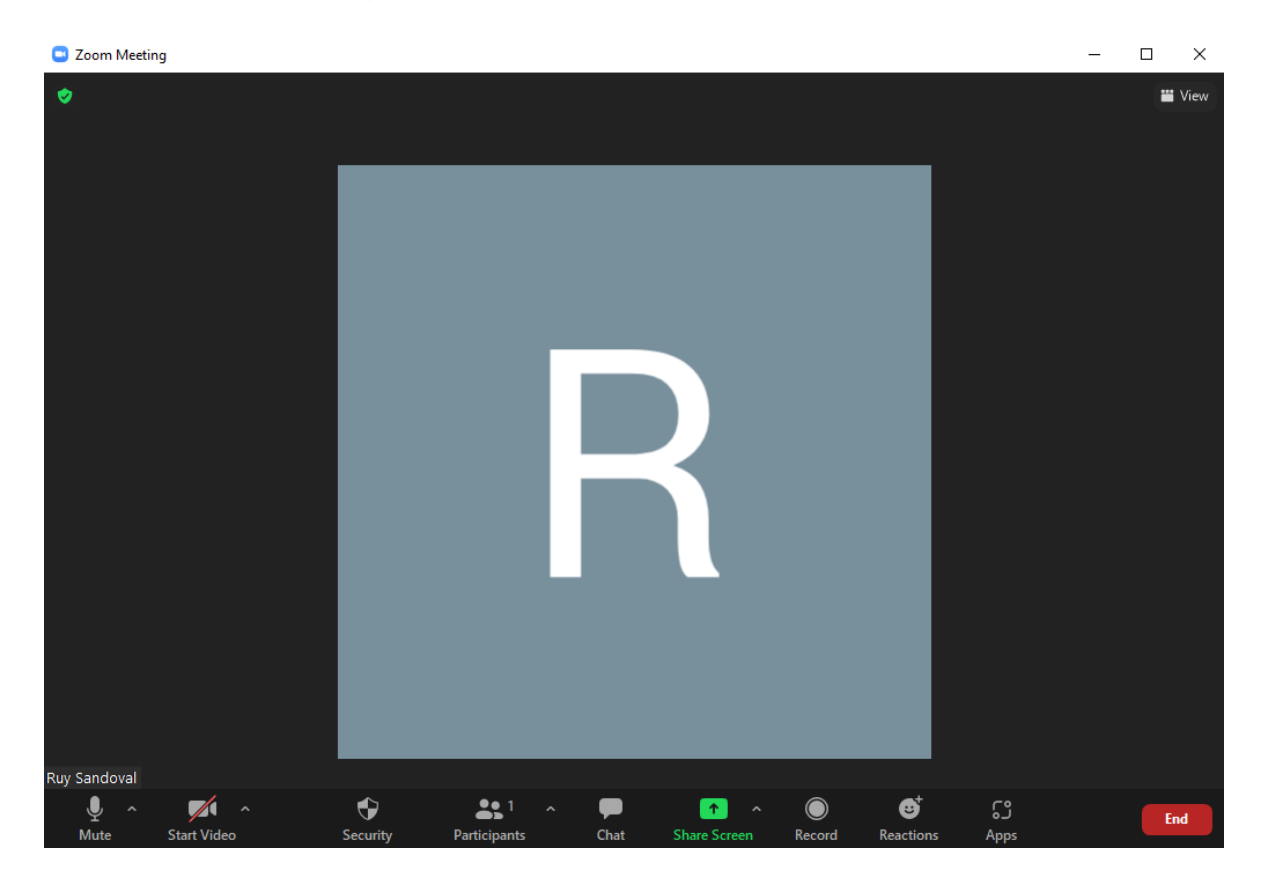

There are a few key elements that we need to understand in this screen. The first two icons on the bottom left are indicators of audio and video. It is possible to turn them on an of by clicking them. The red line indicates they are off. Therefore the following configurations are possible.

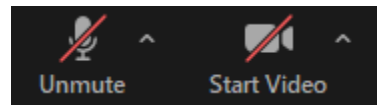

Microphone and camera off

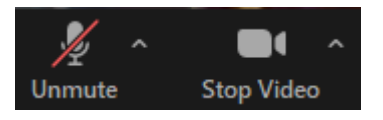

Microphone off and camera on

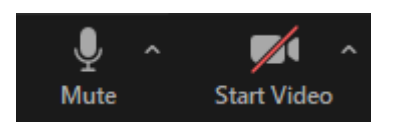

#### Microphone on and camera off

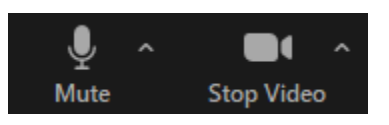

#### Microphone and camera on

The next important element is the green square at the middle of the window Share Screen.

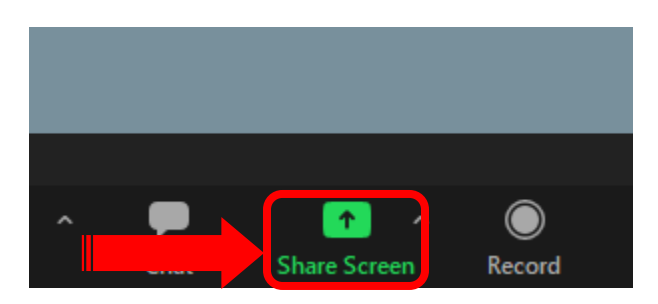

When clicking it, a menu will show up with all the tabs opened in our computer.

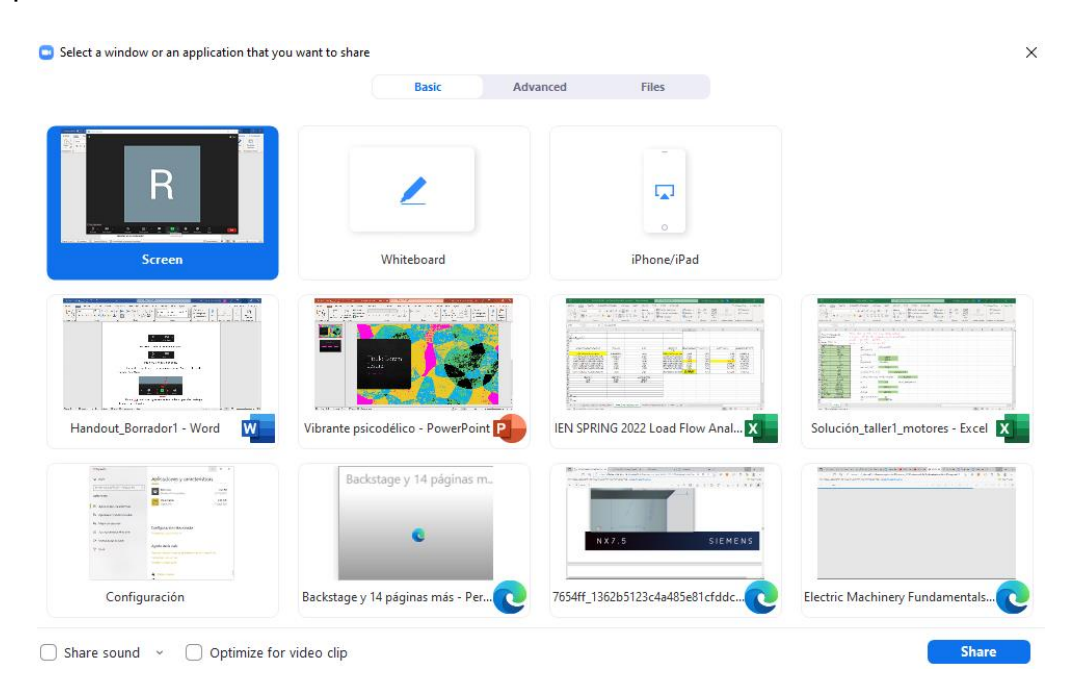

We can select the one we want to show to the participants as the next image shows. And enable the box *Share Sound* in case a video is played.

|                                                                                                    | Basic A                           | dvanced Files                  |                                                                                                    |
|----------------------------------------------------------------------------------------------------|-----------------------------------|--------------------------------|----------------------------------------------------------------------------------------------------|
| R                                                                                                    | 2                                 |                                |                                                                                                    |
| Screen                                                                                                    | Whiteboard                        | iPhone/iPad                    |                                                                                                    |
|                                                                                                    |                                   |                                |                                                                                                    |
| ndout_Borrador1 - Word                                                                                                    | Vibrante psicodélico - PowerPoint | IEN SPRING 2022 Load Flow Anal | Solución_taller1_motores - Excel                                                                                                    |
| V AND<br>Andread Construction (Construction)<br>Andread Construction (Construction)<br>Provide Andread Construction (Construction)<br>Provide Andread Construction ( | Backstage y 14 páginas m.         |                                | . The second second se |
| N Service Contraction Contraction Contract                                                                                             | c                                 | NX7.5 SIEMENS                  |                                                                                                    |
|                                                                                                    | Backstage v 14 náginas más - Per  | 7654ff 1362b5123c4a485e81cfddc | Electric Machinery Eundamentals                                                                                                    |

After selecting *Share*, we will observe the selected tab and we will have the same view the participants are watching. A menu will also be displayed, but this will only be visible for us. *Be aware that if you change tab, the participants will still* see the previous one. If you want them to see a different tab, you will have to stop sharing screen and start a new one. An alternative solution could be to share the whole screen to be able to change to any tab without loosing visibility to the participants.

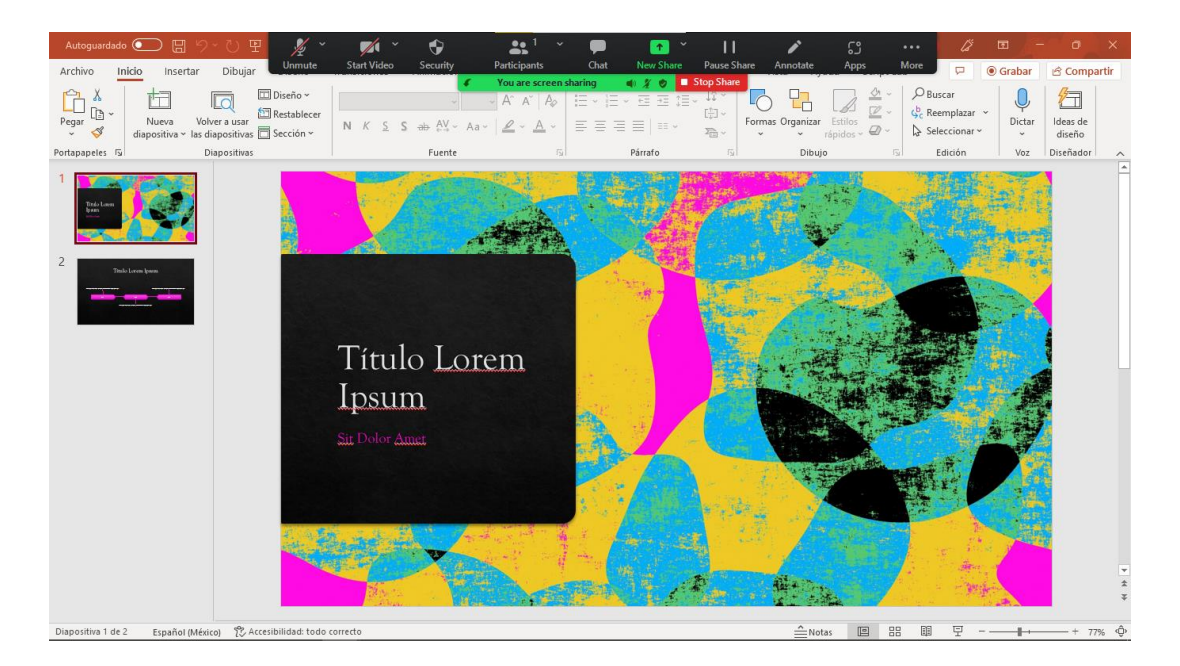

At this point it is possible to put the full screen in the presentation and change slideshows and make the complete desired presentation. There are several tools in the menu shown that could also be useful, such as:

Function Annotate: If you click the corresponding icon it is possible to draw above the slideshow without altering it.

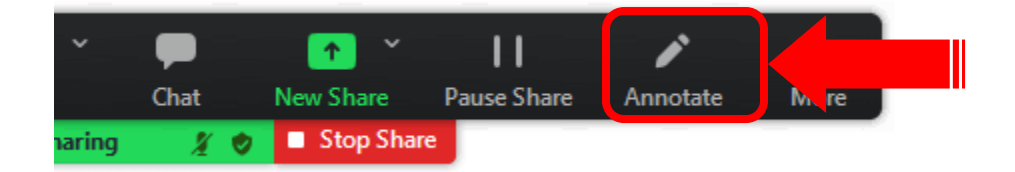

When clicking it, the following menu will appear.

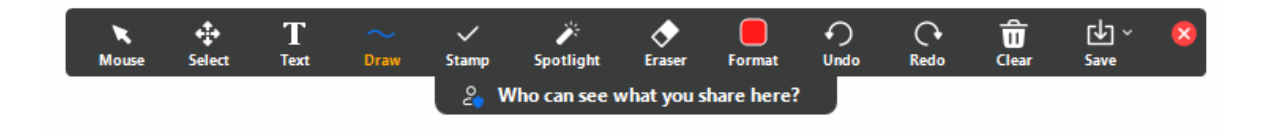

The main functions that it provides are the following:

Draw It allows to draw with the mouse above the presentation.

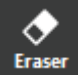

Allows to erase previous annotations.

Format Lets us choose the color in which we will start drawing.

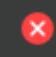

It lets us return to the previous menu without altering the drawings.

The second important feature is to record the presentation. For this we will go to the *More* option at the main menu while presenting a tab and click the three dot display for more options.

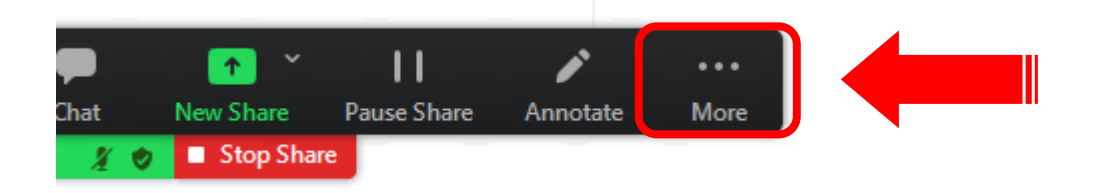

Here the next menu will appear. The *record* option can be selected to start the recording, or as it shows, the keys Alt + R will also start the recording.

| Record                         | Alt+R            |
|--------------------------------|------------------|
| Breakout Rooms                 |                  |
| Reactions                      |                  |
| Disable Annotation for Others  |                  |
| Hide Names of Annotators       |                  |
| Hide Floating Meeting Controls | Ctrl+Alt+Shift+H |
| Share sound                    |                  |
| Optimize for video clip        |                  |
| Meeting Info                   |                  |
| End                            | Alt+Q            |

The next icon will show if the meeting is successfully being recorded.

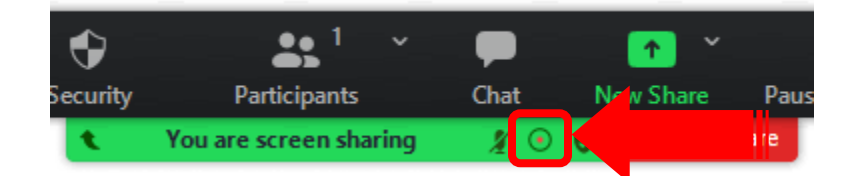

The recording will end when the meeting is ended.

To stop sharing screen we need to see the main menu and click Stop Share.

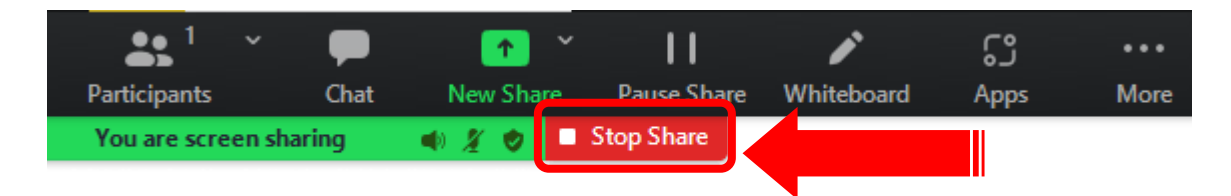

And to end the meeting, we click at the bottom right End.

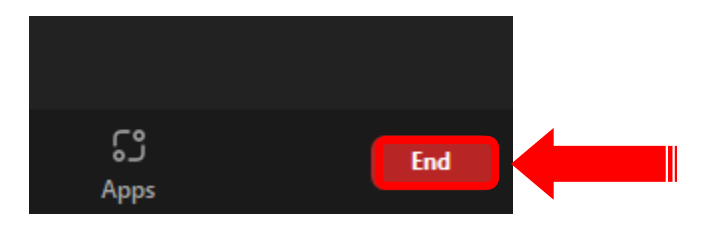

And afterwatds End Meeting for All.

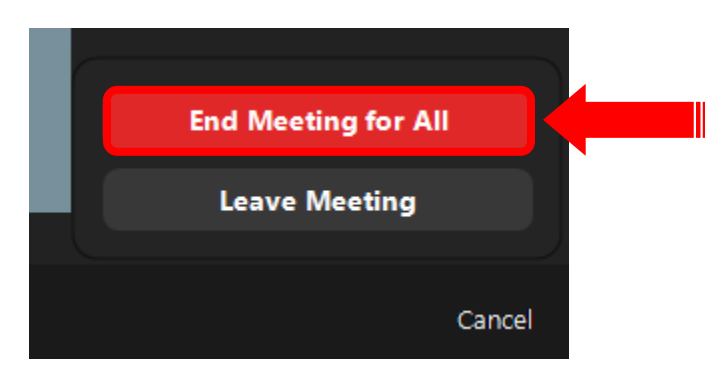

The second way of starting a meeting is by schedule one. Shown in the next following steps.

1. Back at the homepage we select *Schedule*.

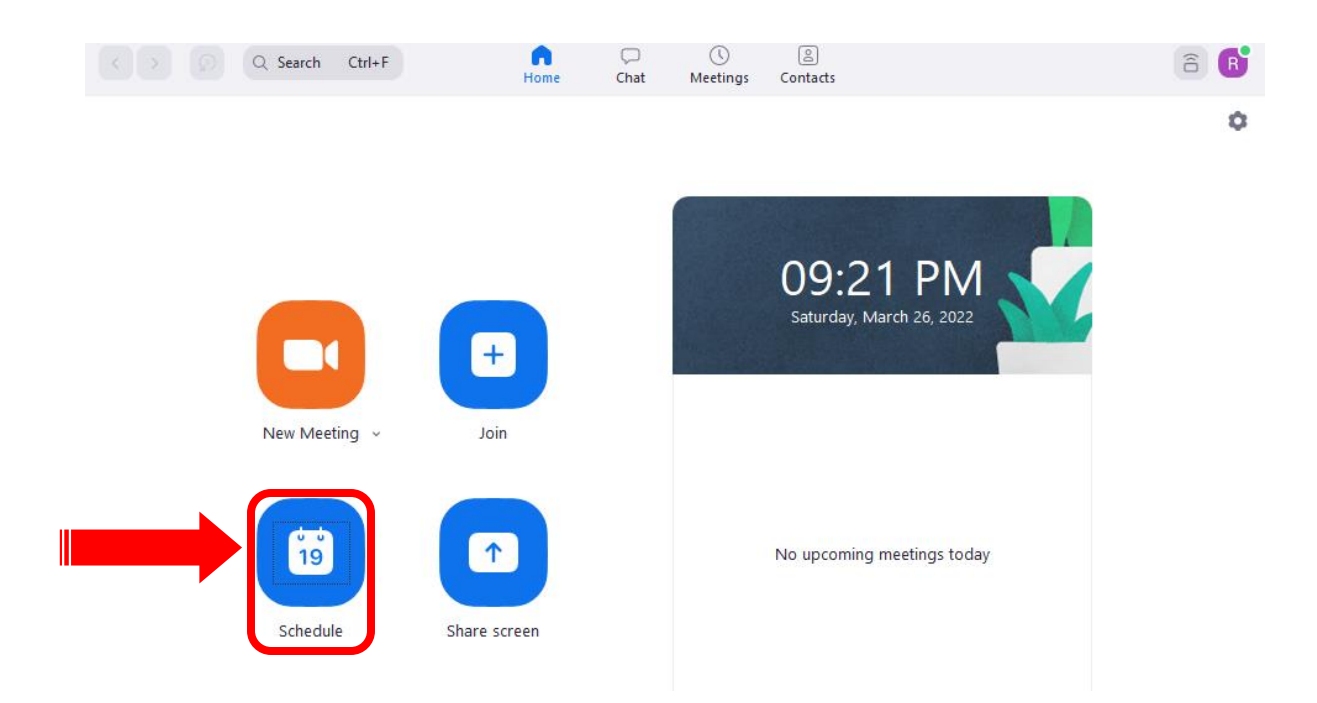

2. A menu will be displayed regarding the characteristics of the meeting (Date, Hour, and other details). Once specified we select the option *Save*.

| Zoom test r                                                                                              | neeting                                                                                                    |                                                                                                    |                                    |  |  |
|----------------------------------------------------------------------------------------------------|----------------------------------------------------------------------------------------------------|----------------------------------------------------------------------------------------------------|------------------------------------|--|--|
| Start:                                                                                                   | sáb. marzo 26, 2022                                                                                                    | ×) (09:                                                                                                    | 30 p.m. ~                          |  |  |
| Duration:                                                                                                | 0 hour 🗸                                                                                                    | 30 minutes v                                                                                                    |                                    |  |  |
| Recurrin                                                                                                 | g meeting                                                                                                    | Time Z                                                                                                    | one: Mexico City 🗸                 |  |  |
| Meeting ID                                                                                               | )                                                                                                    |                                                                                                    |                                    |  |  |
| <ul> <li>Generate Automatically</li> </ul>                                                               |                                                                                                    | O Personal Meeting ID 339 2                                                                                            | O Personal Meeting ID 339 262 6399 |  |  |
| Security Passcod Only use Waiting Only use                                                               | e ⑦<br>rrs who have the invite lini<br>Room<br>rrs admitted by the host ca                                                                                     | k or passcode can join the meeting<br>an join the meeting                                                              |                                    |  |  |
| Security Passcod Only use Waiting Only use Only aut                                                      | e ⑦<br>rs who have the invite lin<br>Room<br>rs admitted by the host ca<br>henticated users can join                                                           | k or passcode can join the meeting<br>an join the meeting                                                              |                                    |  |  |
| Security Passcod Only use Waiting Only use Only aut Only aut Video Host: O 0                             | e ⑦<br>rrs who have the invite lini<br>Room<br>rrs admitted by the host ca<br>henticated users can join<br>n ○ Off                                             | k or passcode can join the meeting<br>an join the meeting<br>Participants: <b>O</b> On O Of                            | f                                  |  |  |
| Security Passcod Only use Waiting Only use Only aut Video Host: O Audio                                  | e ⑦<br>ers who have the invite lin<br>Room<br>ers admitted by the host ca<br>henticated users can join<br>n ○ Off                                              | k or passcode can join the meeting<br>an join the meeting<br>Participants: <b>O</b> On O Of                            | f                                  |  |  |
| Security Passcod Only use Waiting Only use Only aut Video Host: O 0 Audio Telephor                       | e ⑦<br>rs who have the invite lin<br>Room<br>rs admitted by the host ca<br>henticated users can join<br>n ○ Off<br>ne ○ Computer                               | k or passcode can join the meeting<br>an join the meeting<br>Participants: O On O Of<br>Audio Telephone and Co         | f<br>mputer Audio                  |  |  |
| Security Passcod Only use Waiting Only use Only use Only aut Video Host: O O Audio Telephor Dial in from | e ③<br>rrs who have the invite lin<br>Room<br>rrs admitted by the host ca<br>henticated users can join<br>n ○ Off<br>ne ○ Computer<br>Mexico and United States | k or passcode can join the meeting<br>an join the meeting<br>Participants: O On O Of<br>Audio Telephone and Co<br>Edit | f<br>mputer Audio                  |  |  |
| Security Passcod Only use Waiting Only use Only aut Video Host: O O Audio Telephor Dial in from Calendar | e ⑦<br>rs who have the invite lin<br>Room<br>rs admitted by the host ca<br>henticated users can join<br>n 0 Off<br>ne 0 Computer<br>Mexico and United States   | k or passcode can join the meeting<br>an join the meeting<br>Participants: O On O Of<br>Audio Telephone and Co<br>Edit | f<br>mputer Audio                  |  |  |

#### **Schedule Meeting**

3. At the Zoom menu, the next information will appear, In order to star the meeting when the time comes, we only need to click on *Start.* 

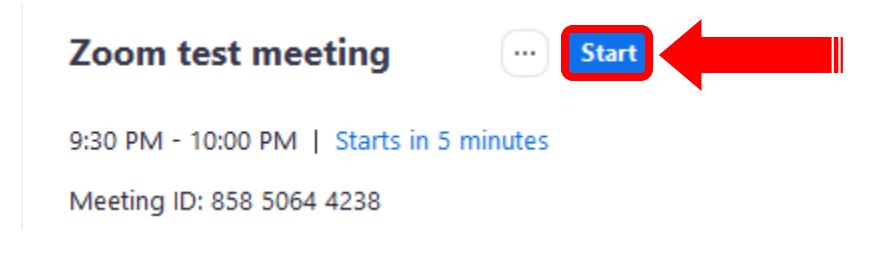

- II. Advanced Adjustments
- 1. Audio and Video Preparation

To make sure the video and audio are working properly, we can test them in the settings before entering a meeting. In the home page, click the settings icon at the top left.

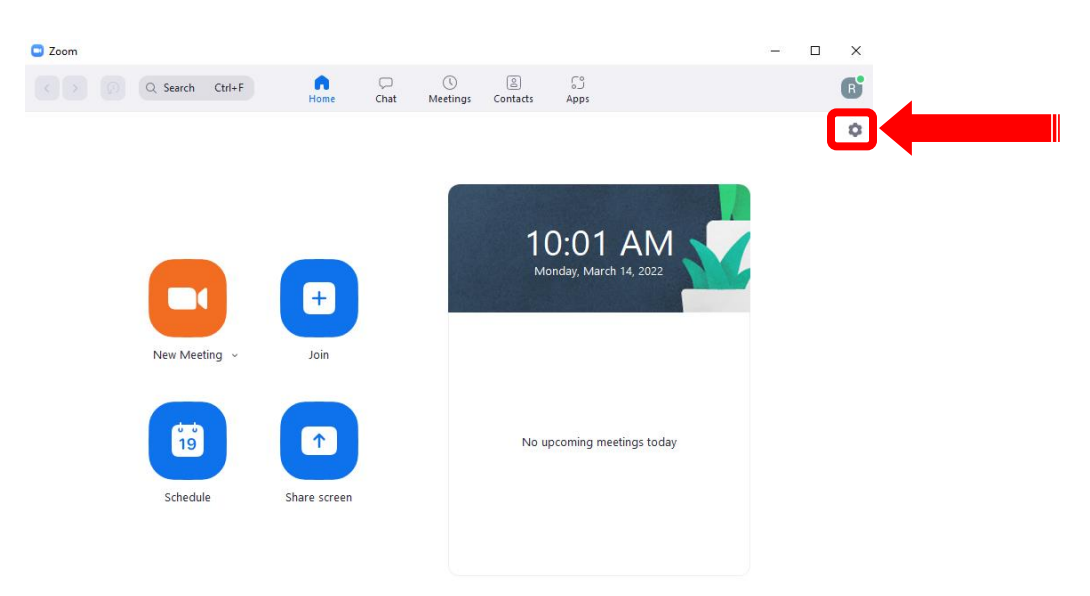

In the displayed menu, select the video section.

Settings

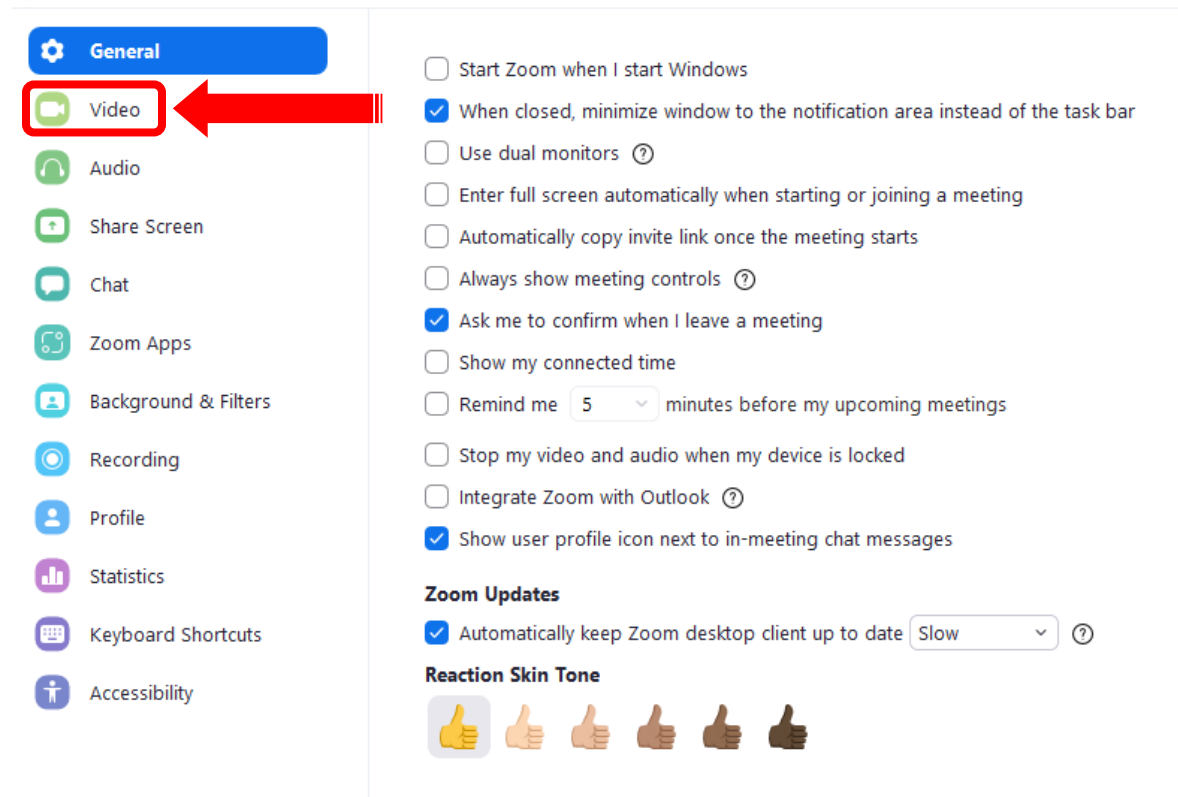

Here, the video shown when turning on the camera during a meeting will be displayed. If you have an external web cam, here could be selected in the *Camera* menu.

| Camera                   |  |  |  |
|--------------------------|--|--|--|
| HP Wide Vision HD Camera |  |  |  |
| Original ratio           |  |  |  |

To test the microphone, in the settings menu we select the Audio section.

#### Settings

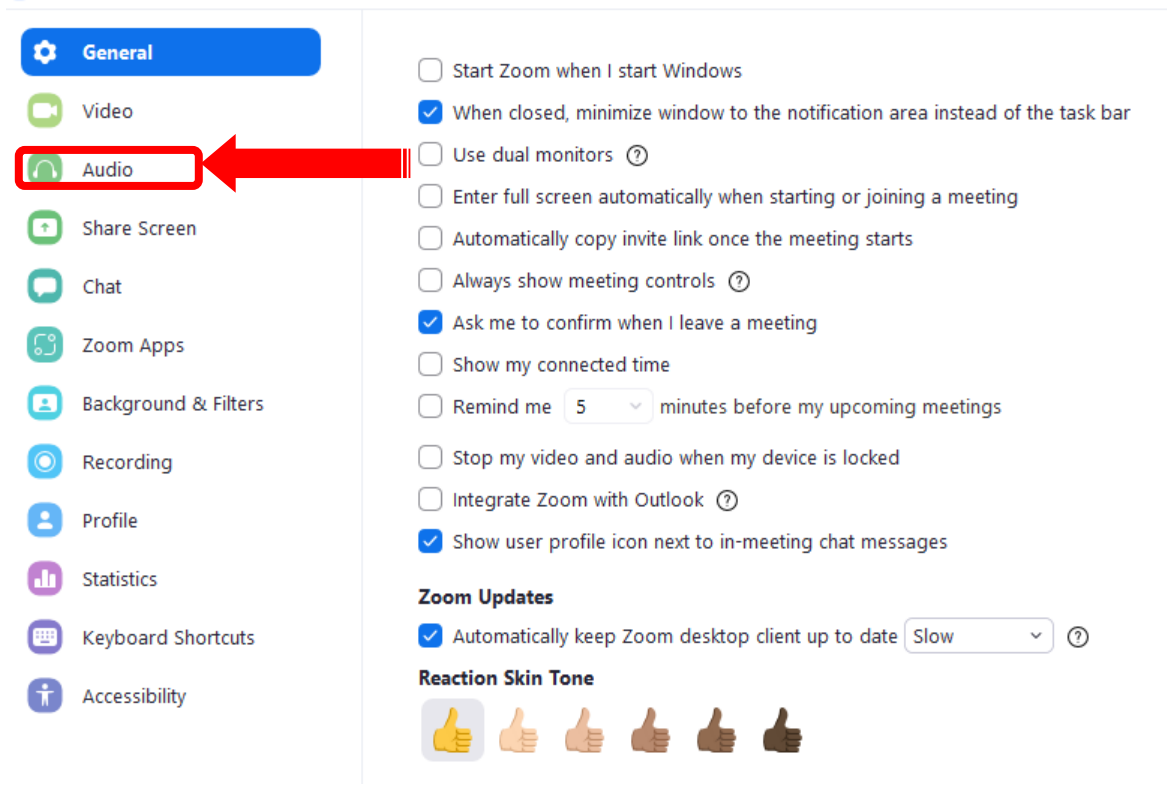

Here you need to choose the device that you will be using (headphones or computer speaker and microphone). After choosing properly, the tests can be made to make sure that the devices are working properly.

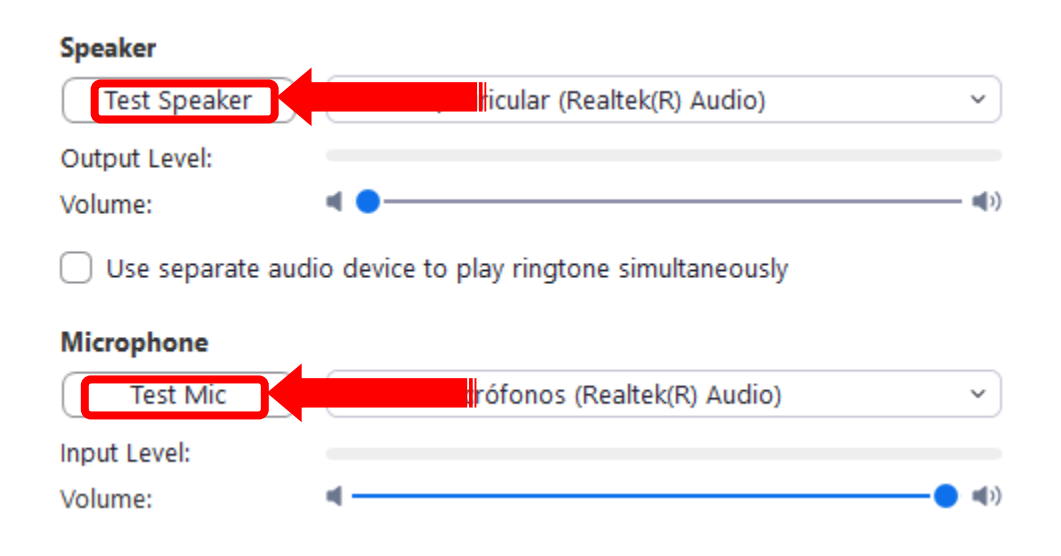